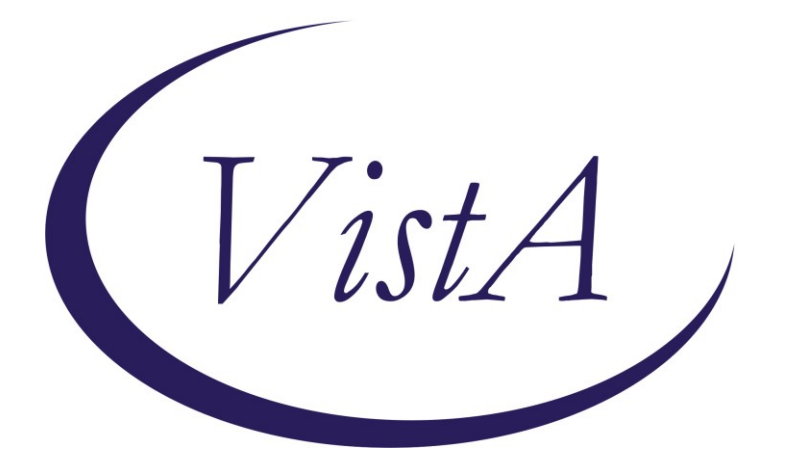

Update \_2\_0\_224

# **Clinical Reminders**

# VA-DBT AND DISCHARGE SUMMARY Install Guide

September 2021

Product Development Office of Information Technology Department of Veterans Affairs

# **Table of Contents**

| INTRODUCTION      | 1  |
|-------------------|----|
| PRE-INSTALLATION  | 4  |
| INSTALL DETAILS   | 4  |
| INSTALL EXAMPLE   | 5  |
| POST INSTALLATION | 11 |

## Introduction

The Suicide Prevention Telehealth program will utilize note templates for Dialectical Behavior Therapy (DBT). These note templates were developed by the Veterans Health Administration Office of Mental Health and Suicide Prevention (OMHSP) in collaboration with DBT subject matter experts within the SP 2.0 Clinical Telehealth Workgroup. These notes were designed to create a documentation system within the Veterans Integrated Service Network (VISN) Clinical Resource Hubs (CRH) for Veterans with a history of suicidal self-directed violence to receive suicide-prevention specific psychotherapy interventions via telehealth.

Suicide Prevention Telehealth psychiatrists, psychologists, social workers, and licensed counselors in the Clinical Resource Hubs who have been trained in the DBT intervention will utilize the DBT note templates. The Discharge Summary, developed by the OMHSP in collaboration with Evidence Based Psychotherapy subject matter experts within the SP 2.0 Clinical Telehealth Workgroup, will be utilized by therapists providing all SP 2.0 interventions including DBT, Cognitive Behavioral Therapy for Suicide Prevention (CBT-SP) and Problem Solving Therapy for Suicide Prevention (PST-SP).

The purpose of the templates is to accurately document Suicide Prevention EBP interventions in the health record, in addition to the use of health factors to capture data, collect and track Veteran process and outcome measures.

### UPDATE\_2\_0\_224 contains 1 Reminder Exchange entry: UPDATE\_2\_0\_224 VA-DBT AND DISCHARGE SUMMARY

### The exchange file contains the following components:

### **REMINDER GENERAL FINDINGS** VIEW PROGRESS NOTE TEXT

### TIU TEMPLATE FIELD

WP 2/50 DATE VA-OSP SP RISK MGMT VA-OSP SRM CONSULT EMAIL EB 20/240 DISPLAY TEXT SP OPTIONAL WP 2/50 NOT REQ WP 3/70 EB 20/240 REQ DATE (REQ) ED BLANK 3 EB 5/240 REQ

### **HEALTH FACTORS**

VA-REMINDER UPDATES [C] VA-UPDATE\_2\_0\_224 VA-REMINDER UPDATES [C] VA-UPDATE 2 0 224 VA-OSP TH DISCHARGE [C] VA-OSP TH DC REFERRED TO DBT VA-OSP TH DC REFERRED TO PST-SP VA-OSP TH DC REFERRED TO CBT-SP VA-OSP TH DC DATE MOST RECENT SUICIDE RISK ASSESSMENT VA-OSP TH CHRONIC RISK LOW VA-OSP TH CHRONIC RISK INTERMEDIATE VA-OSP TH CHRONIC RISK HIGH VA-OSP TH ACUTE RISK LOW VA-OSP TH ACUTE RISK INTERMEDIATE VA-OSP TH ACUTE RISK HIGH VA-SUICIDE RISK MANAGEMENT [C] VA-SRM FU LOW ACUTE RISK VA-SRM FU INTERMEDIATE ACUTE RISK VA-SRM FU HIGH ACUTE RISK VA-SUICIDE RISK ASSESSMENT [C] VA-SUICIDE RISK ACUTE LOW VA-SUICIDE RISK ACUTE INTERMEDIATE VA-SUICIDE RISK ACUTE HIGH VA-OSP TH DC REASON OTHER VA-OSP TH DC REASON CRISIS VA-OSP TH DC REASON UNABLE TO REACH VA-OSP TH DC REASON NOT GOOD FIT OTHER VA-OSP TH DC REASON INTERFERING SYMPTOMS NEED ADDRESSING VA-OSP TH DC REASON NOT GOOD FIT AT THIS TIME VA-OSP TH DC REASON REOUESTED TO END OTHER VA-OSP TH DC REASON UNABLE TO ATTEND OTHER PRIORITIES VA-OSP TH DC REASON FEELS NO LONGER NEED TREATMENT VA-OSP TH DC REASON UNCOMFORTABLE DISCUSSING SUICIDE VA-OSP TH DC REASON REQUESTED TO END TREATMENT VA-OSP TH DC DBT NUMBER MONTHS VA-OSP TH DC DBT NUMBER IND SESSIONS VA-OSP TH DC DBT PARTIAL PROTOCOL VA-OSP TH DC DBT FULL PROTOCOL VA-OSP TH DC DBT UNPLANNED VA-OSP TH DC PST-SP NUMBER SESSIONS VA-OSP TH DC PST-SP PARTIAL PROTOCOL VA-OSP TH DC PST-SP FULL PROTOCOL VA-OSP TH DC PST-SP UNPLANNED VA-OSP TH DC CBT-SP NUMBER SESSIONS VA-OSP TH DC CBT-SP PARTIAL PROTOCOL COMPLETED VA-OSP TH DC CBT-SP FULL PROTOCOL COMPLETED VA-OSP TH DC CBT-SP UNPLANNED VA-OSP TH DC DBT AGREED EARLY TERMINATION

VA-OSP TH DC DBT PLANNED VA-OSP TH DC PST-SP AGREED EARLY TERMINATION VA-OSP TH DC PST-SP PLANNED VA-OSP TH DC CBT-SP AGREED EARLY TERMINATION VA-OSP TH DC CBT-SP PLANNED VA-OSP TH DC NOTE VA-OSP DBT PHONE [C] VA-OSP DBT PHONE TARGET OTHER VA-OSP DBT PHONE RELATIONSHIP REPAIR VA-OSP DBT PHONE OTHER TARGET BEHAVIORS VA-OSP DBT PHONE OTHER BEHAVIOR URGES VA-OSP DBT PHONE NON-SUIC SELF INJ BEHAV VA-OSP DBT PHONE NON-SUIC SELF INJ URGES VA-OSP DBT PHONE SUICIDAL BEHAVIORS VA-OSP DBT PHONE SUICIDAL URGES MH EVIDENCED BASED PSYCHOTHER TEMPLATES [C] MH EBP TEMPLATE VA-OSP DBT PHONE NOTE VA-OSP DBT IND [C] VA-OSP DBT SELF EFFICACY 6 MONTHS VA-OSP DBT SELF EFFICACY 1 WEEK VA-OSP DBT HOPELESSNESS INTENSITY VA-OSP DBT IND OTHER BEHAVIORS VA-OSP DBT IND WORK SCHOOL MISSED VA-OSP DBT IND MH APPTS MISSED VA-OSP DBT IND CRISIS SERVICES VA-OSP DBT IND URGE SUICIDE VA-OSP DBT IND NON-SUIC SELF INJ BEHAV VA-OSP DBT IND SUICIDE PREP BEHAVIORS VA-OSP DBT IND SUICIDE ATTEMPTS VA-OSP DBT PART TELEPHONE VA-OSP DBT VTH OTHER LOCATION VA-OSP DBT FACE TO FACE VA-OSP DBT TELEPHONE CONSENT VA-OSP DBT ENTIRELY TELEPHONE VA-OSP DBT VIDEO ATLAS VA-OSP DBT VTC VA-OSP DBT VTH RESIDENCE VA-OSP DBT IND REG VISIT VA-OSP DBT IND REGULAR NOTE VA-OSP DBT IND EARLY VISIT VA-OSP DBT IND EARLY NOTE VA-OSP DBT GRP [C] VA-OSP DBT GRP DISTRESS TOLERANCE VA-OSP DBT GRP INTERPERSONAL EFFECTIVENESS VA-OSP DBT GRP EMOTION REGULATION

VA-OSP DBT GRP MINDFULNESS VA-OSP DBT GRP NOTE

### **REMINDER SPONSOR**

VHA OFFICE OF MENTAL HEALTH AND SUICIDE PREVENTION MENTAL HEALTH SERVICES

### **REMINDER TERM**

VA-REMINDER UPDATE\_2\_0\_224 VA-OSP DBT TELEPHONE CONSENT

HEALTH SUMMARY COMPONENT PCE HEALTH FACTORS SELECTED

### HEALTH SUMMARY TYPE

VA-OSP TH ACUTE RISK LEVELS 6M

### **HEALTH SUMMARY OBJECTS**

VA-OSP TH ACUTE RISK LEVELS 6M

### **TIU DOCUMENT DEFINITION**

VA-OSP TH ACUTE RISK LEVELS 6M

### **REMINDER DIALOG**

VA-OSP TH DISCHARGE VA-OSP DBT PHONE VA-OSP DBT IND VA-OSP DBT GRP

### **Pre-Installation**

Prior to installing this Update, check your Reminder Exchange Install History (IH) and ensure you have installed the following (previously released) Update:

### UPDATE\_2\_0\_193 VA-OSP TH INTAKE ASSESSMENT

### **Install Details**

This update is being distributed as a web host file. The address for the host file is: https://Redacted /UPDATE\_2\_0\_224.PRD

The file will be installed using Reminder Exchange, programmer access is not required.

Installation:

This update can be loaded with users on the system. Installation will take less than 20 minutes.

### **Install Example**

To Load the Web Host File. Navigate to Reminder exchange in Vista

| ÷    | +       | Next Screen     | - Prev  | Screen | ??  | More   | Actions                 | >>>            |
|------|---------|-----------------|---------|--------|-----|--------|-------------------------|----------------|
| CFE  | Create  | Exchange File   | Entry   |        | LHF | Load   | Host File               |                |
| CHF  | Create  | Host File       |         |        | LMM | Load   | MailMan Message         |                |
| CMM  | Create  | MailMan Messa   | ge      |        | LR  | List   | Reminder Definitions    |                |
| DFE  | Delete  | Exchange File   | Entry   |        | LWH | Load   | Web Host File           |                |
| IFE  | Instal  | l Exchange File | e Entry |        | RI  | Remi   | nder Definition Inquiry |                |
| IH   | Instal  | lation History  |         |        | RP  | Repa   | :k                      |                |
| Sele | ct Acti | on: Next Scree  | n// lwh | Load   | Web | Host I | ile 🔫 🚽                 |                |
| Inpu | t the U | RL for the .pr  | d file: | https: |     |        | , , UPDAT               | 'E_2_0_224.PRD |

At the <u>Select Action:</u> prompt, enter <u>LWH</u> for Load Web Host File

At the **Input the url for the .prd file:** prompt, type the following web address:

### https://Redacted/UPDATE\_2\_0\_224.PRD

You should see a message at the top of your screen that the file successfully loaded.

### https://

/UPDATE\_2\_0\_224.PRD successfully loaded.

Search and locate an entry titled **UPDATE\_2\_0\_224 VA-DBT AND DISCHARGE SUMMARY** in reminder exchange.

| +Item | Entry                             | Sourc  | e                | Date Packed      |
|-------|-----------------------------------|--------|------------------|------------------|
| 319   | UPDATE_2_0_224 VA-DBT AND         |        |                  | 09/22/2021@10:29 |
|       | DISCHARGE SUMMARY                 |        |                  |                  |
| 320   | UPDATE_2_0_227 VA-GERIATRIC       |        |                  | 08/17/2021@11:03 |
|       | ED NOTE                           |        |                  |                  |
| 321   | UPDATE_2_0_23 VA-NALOXONE USE     |        |                  | 10/13/2017@12:09 |
| 322   | UPDATE_2_0_232 VA-TELEWOUND       |        |                  | 09/09/2021@12:22 |
|       | IMAGER AND READER TEMPLATES       |        |                  |                  |
| 323   | UPDATE_2_0_24 MISC UPDATE 3       |        |                  | 05/08/2017@04:44 |
| 324   | UPDATE_2_0_26 VA-HEAD AND         |        |                  | 08/22/2017@13:17 |
|       | NECK CANCER DIALOGS               |        |                  |                  |
| +     | + Next Screen - Prev Screer       | ı ??   | More Actions     | >>>              |
| CFE   | Create Exchange File Entry        | LHF    | Load Host File   |                  |
| CHF   | Create Host File                  | LMM    | Load MailMan Me  | ssage            |
| CMM   | Create MailMan Message            | LR     | List Reminder D  | efinitions       |
| DFE   | Delete Exchange File Entry        | LWH    | Load Web Host F  | ile              |
| IFE   | Install Exchange File Entry       | RI     | Reminder Defini  | tion Inquiry     |
| IH    | Installation History              | RP     | Repack           |                  |
| Selec | t Action: Next Screen// IFE Inst  | tall E | xchange File Ent | ry               |
| Enter | a list or range of numbers (1-562 | 2): 31 | 9                |                  |

At the <u>Select Action</u> prompt, enter <u>IFE</u> for Install Exchange File Entry

Enter the number that corresponds with your entry **UPDATE\_2\_0\_224 VA-DBT AND DISCHARGE SUMMARY** (*in this example it is entry 319. It will vary by site*). The date of the exchange file should be 09/22/2021@10:29.

| Component                                                                                                    | Category Exists          |
|----------------------------------------------------------------------------------------------------|--------------------------|
| Source:                                                                                                    |                          |
| Date Packed: 09/22/2021@10:29:47                                                                                                    |                          |
| Package Version: 2.0P42                                                                                                    |                          |
| Description:<br>The following Clinical Reminder items were sele<br>REMINDER DIALOG<br>VA-OSP DBT IND<br>VA-OSP DBT PHONE<br>VA-OSP DBT GRP<br>VA-OSP TH DISCHARGE | cted for packing:        |
| REMINDER TERM<br>VA-REMINDER UPDATE_2_0_224<br>Non-exchangeable TIU object(s):                                                                                    |                          |
| + Enter ?? for more actions                                                                                                    | >>>                      |
| IA Install all Components IS In                                                                                                    | stall Selected Component |
| Select Action: Next Screen// IA                                                                                                    |                          |

At the <u>Select Action</u> prompt, type <u>IA</u> for Install all Components and hit enter. Select Action: Next Screen// <u>IA</u> Install all Components

You will see several prompts, for all new entries you will choose **I to Install** For **HEALTH SUMMARY TYPE** entry named **VA-CSRE MOST RECENT**, choose **S to Skip** For **HEALTH SUMMARY OBJECT** entry named **VA-CSRE MOST RECENT**, choose **S to Skip** For other components that already exists but the packed component is different, choose **O to Overwrite**.

**You will be promped to install the 1<sup>st</sup> reminder dialog component (VA-OSP TH DISCHARGE).** You will choose to install all even though some components may have an X to indicate that they exist.

| Packed | I reminder dialog: VA-OSP TH DISCHARGE [NATIONAL DIALOG] |              |        |  |  |  |  |  |  |
|--------|----------------------------------------------------------|--------------|--------|--|--|--|--|--|--|
| Item   | Seg. Dialog Findings                                     | Туре         | Exists |  |  |  |  |  |  |
| 1      | VA-OSP TH DISCHARGE                                      | dialog       |        |  |  |  |  |  |  |
| 2      | 10 VA-GP OSP TH DISCHARGE<br>Finding: *NONE*             | group        |        |  |  |  |  |  |  |
| 3      | 10.10 VA-OSP TH DISCHARGE VERSION                        | element      |        |  |  |  |  |  |  |
|        | Finding: VA-OSP TH DC NOTE (HEALTH FACTOR)               |              | Х      |  |  |  |  |  |  |
| 4      | 10.15 VA-BLANK LINE DIALOG & NOTE                        | element      | Х      |  |  |  |  |  |  |
| 5      | 10 20 VA-GP OSP TH DISCHARGE DIAGNOSIS                   | aroun        |        |  |  |  |  |  |  |
| Ŭ      | Finding: *NONE*                                          | group        |        |  |  |  |  |  |  |
| 6      | 10.20.10 VAL-OSP TH DIAGNOSIS ACTIVE PROBLEMS            | element      |        |  |  |  |  |  |  |
|        | DISPLAY                                                  |              |        |  |  |  |  |  |  |
|        | Finding: VIEW PROGRESS NOTE TEXT (REMINDER GENERAL       | _ FINDING)   | Х      |  |  |  |  |  |  |
| 7      | PXRM GF VIEW BUTTON                                      | prompt       | Х      |  |  |  |  |  |  |
| 8      | 10.20.15 VA-BLANK LINE WITH<br>                          | element      | Х      |  |  |  |  |  |  |
| +      | + Next Screen - Prev Screen ?? More Actions              |              |        |  |  |  |  |  |  |
| DD D   | Dialog Details DT Dialog Text IS Insta                   | all Selected | d      |  |  |  |  |  |  |
| DF C   | Dialog Findings DU Dialog Usage QU Quit                  |              |        |  |  |  |  |  |  |
| DS D   | Dialog Summary IA Install All                            |              |        |  |  |  |  |  |  |
| Select | Select Action: Next Screen// IA                          |              |        |  |  |  |  |  |  |

At the <u>Select Action</u> prompt, type <u>IA</u> to install the dialog: VA-OSP TH DISCHARGE Select Action: Next Screen// <u>IA</u> Install All

Install reminder dialog and all components with no further changes: Y// Yes

| Packed | reminder dialog: VA-OSP TH D]                   | SCHARGE [NATIONAL   | DIALOG]          |        |  |  |  |  |  |
|--------|-------------------------------------------------|---------------------|------------------|--------|--|--|--|--|--|
| VA-OSP | TH DISCHARGE (reminder dialog                   | g) installed from e | xchange file.    |        |  |  |  |  |  |
| Item   | Seq. Dialog Findings                            |                     | Туре             | Exists |  |  |  |  |  |
| 1      | VA-OSP TH DISCHARGE                             |                     | dialog           | Х      |  |  |  |  |  |
| 2      | 10 VA-GP OSP TH DISCHARGE<br>Finding: *NONE*    |                     | group            | Х      |  |  |  |  |  |
| 3      | 10.10 VA-OSP TH DISCHARGE VEF                   | RSION               | element          | Х      |  |  |  |  |  |
|        | Finding: VA-OSP TH DC NO                        | DTE (HEALTH FACTOR) |                  | Х      |  |  |  |  |  |
| 4      | 10.15 VA-BLANK LINE DIALOG &<br>Finding: *NONE* | NOTE                | element          | Х      |  |  |  |  |  |
| 5      | 10.20 VA-GP OSP TH DISCHARGE                    | DIAGNOSIS           | group            | Х      |  |  |  |  |  |
| 6      | 10.20.10 VAL-OSP TH DIAGNOSIS                   | S ACTIVE PROBLEMS   | element          | Х      |  |  |  |  |  |
|        | Finding: VIEW PROGRESS M                        | NOTE TEXT (REMINDER | GENERAL FINDING) | Х      |  |  |  |  |  |
| 7      | PXRM GF VIEW BUTTON                             |                     | prompt           | Х      |  |  |  |  |  |
| 8      | 10.20.15 VA-BLANK LINE WITH <                   | <br>                | element          | Х      |  |  |  |  |  |
| +      | + Next Screen - Prev Scr                        | reen ?? More Acti   | ons              |        |  |  |  |  |  |
| DD D   | ialog Details DT Dialo                          | og Text IS          | Install Selected | d      |  |  |  |  |  |
| DF D   | vialog Findings DU Dialo                        | og Usage 🛛 QU       | Quit             |        |  |  |  |  |  |
| DS D   | ialog Summary IA Insta                          | all All             |                  |        |  |  |  |  |  |
| Select | Select Action: Next Screen// Q                  |                     |                  |        |  |  |  |  |  |

You will be promped to install the 2nd reminder dialog component (VA-OSP DBT PHONE). You will choose to install all even though some components may have an X to indicate that they exist.

| Packe       | d reminder dialog: VA-OSP DBT PHONE [NATIONAL DIALOG]              |             |        |
|-------------|--------------------------------------------------------------------|-------------|--------|
| <u>Iter</u> | Seg. Dialog Findings                                               | Туре        | Exists |
| 1           | VA-OSP DBT PHONE                                                   | dialog      |        |
| 2           | 10 VA-GP OSP DBT PHONE COACHING NOTE<br>Finding: *NONE*            | group       |        |
| 3           | 10.10 VA-OSP DBT PHONE VERSION                                     | element     |        |
|             | Finding: VA-OSP DBT PHONE NOTE (HEALTH FACTOR)                     |             | Х      |
|             | Add. Finding: MH EBP TEMPLATE (HEALTH FACTOR)                      |             | X      |
| 4           | 10.15 VA-BLANK LINE DIALOG & NOTE                                  | element     | Х      |
| 5           | Finding: ^NONE^<br>10.20 VA-OSP DBT DESCRIPTION<br>Finding: *NONE* | element     |        |
| 6           | 10.30 VA-OSP DBT PHONE DATE TIME                                   | element     |        |
| 7           | 10.35 VA-BLANK LINE DIALOG & NOTE<br>Finding: *NONE*               | element     | Х      |
| +           | + Next Screen - Prev Screen ?? More Actions                        |             |        |
| DD          | Dialog Details DT Dialog Text IS Inst                              | all Selecte | d      |
| DF          | Dialog Findings DU Dialog Usage QU Quit                            |             |        |
| DS          | Dialog Summary IA Install All                                      |             |        |
| Selec       | t Action: Next Screen// IA                                         |             |        |

At the <u>Select Action</u> prompt, type <u>IA</u> to install the dialog: <u>VA-OSP DBT PHONE</u> Select Action: Next Screen// <u>IA</u> Install All Install reminder dialog and all components with no further changes: Y// <u>Yes</u>

| Packee | I reminder dialog: VA-OSP DBT PHONE [NATIONAL DIALOG] |                 |        |  |  |  |  |  |  |
|--------|-------------------------------------------------------|-----------------|--------|--|--|--|--|--|--|
| VA-0S  | P DBT PHONE (reminder dialog) installed from exchange | file.           |        |  |  |  |  |  |  |
| Item   | Seq. Dialog Findings                                  | Туре            | Exists |  |  |  |  |  |  |
| 1      | VA-OSP DBT PHONE                                      | dialog          | Х      |  |  |  |  |  |  |
|        |                                                       |                 |        |  |  |  |  |  |  |
| 2      | 10 VA-GP OSP DBT PHONE COACHING NOTE                  | group           | Х      |  |  |  |  |  |  |
|        | Finding: *NONE*                                       |                 |        |  |  |  |  |  |  |
| 3      | 10.10 VA-OSP DBT PHONE VERSION                        | element         | Х      |  |  |  |  |  |  |
|        | Finding: VA-OSP DBT PHONE NOTE (HEALTH FACTOR)        |                 | Х      |  |  |  |  |  |  |
|        | Add. Finding: MH EBP TEMPLATE (HEALTH FACTOR)         |                 | Х      |  |  |  |  |  |  |
| 4      | 10.15 VA-BLANK LINE DIALOG & NOTE                     | element         | Х      |  |  |  |  |  |  |
|        | Finding: *NONE*                                       |                 |        |  |  |  |  |  |  |
| 5      | 10.20 VA-OSP DBT DESCRIPTION                          | element         | Х      |  |  |  |  |  |  |
|        | Finding: *NONE*                                       |                 |        |  |  |  |  |  |  |
| 6      | 10.30 VA-OSP DBT PHONE DATE TIME                      | element         | Х      |  |  |  |  |  |  |
|        | Finding: *NONE*                                       |                 |        |  |  |  |  |  |  |
| 7      | 10.35 VA-BLANK LINE DIALOG & NOTE                     | element         | Х      |  |  |  |  |  |  |
|        | Finding: *NONE*                                       |                 |        |  |  |  |  |  |  |
| +      | + Next Screen - Prev Screen ?? More Actions           |                 |        |  |  |  |  |  |  |
| DD I   | Dialog Details DT Dialog Text IS II                   | nstall Selected | k      |  |  |  |  |  |  |
| DF I   | Dialog Findings DU Dialog Usage QU Q                  | uit             |        |  |  |  |  |  |  |
| DS     | Dialog Summary IAInstall All                          |                 |        |  |  |  |  |  |  |
| Selec  | Select Action: Next Screen// Q                        |                 |        |  |  |  |  |  |  |

You will be promped to install the 3rd reminder dialog component (VA-OSP DBT IND). You will choose to install all even though some components may have an X to indicate that they exist.

| Pac | ked  | reminder dialog:                                 | VA-0SI               | P DBT IND [N | ATIONAL  | DIALOG] |         |         |        |
|-----|------|--------------------------------------------------|----------------------|--------------|----------|---------|---------|---------|--------|
| It  | em   | Seg. Dialog Findi                                | ngs                  |              |          |         |         | Туре    | Exists |
|     | 1    | VA-OSP DBT IND                                   |                      |              |          |         | d       | lialog  |        |
|     | 2    | 10 VA-GP OSP DBT<br>Finding: *NO                 | IND NO               | OTE          |          |         |         | group   |        |
|     | 3    | 10.10 VA-OSP DBT                                 | IND VI               | ERSION       |          |         | el      | .ement  |        |
|     |      | Finding: MH                                      | EBP TI               | EMPLATE (HEA | LTH FACT | OR)     |         |         | Х      |
|     | 4    | 10.15 VA-BLANK LI                                | NE DI                | ALOG & NOTE  |          |         | el      | .ement  | Х      |
|     | 5    | Finding: *NO<br>10.20 VA-OSP DBT<br>Finding: *NO | NE*<br>DESCRI<br>NF* | IPTION       |          |         | el      | ement   | Х      |
|     | 6    | 10.25 VA-BLANK LI                                | NE DI                | ALOG & NOTE  |          |         | el      | .ement  | Х      |
|     |      | Finding: *NO                                     | NE*                  |              |          |         |         |         |        |
|     | 7    | 10.30 VA-GP OSP D                                | BT IN                | D SESSION TY | PE       |         |         | group   |        |
|     |      | Finding: *NO                                     | VE*                  |              |          |         |         |         |        |
|     | 8    | 10.30.10 VA-GP OS                                | P DBT                | IND EARLY S  | ESSION   |         |         | group   |        |
| +   |      | + Next Screen                                    | - P                  | rev Screen   | ?? More  | Action  | S       |         |        |
| DD  | D    | ialog Details                                    | DT                   | Dialog Tex   | t        | IS      | Install | Selecte | b      |
| DF  | D    | ialog Findings                                   | DU                   | Dialog Usa   | ge       | QU      | Quit    |         |        |
| DS  | D    | ialog Summary                                    | ΙA                   | Install Al   | 1        |         |         |         |        |
| Sel | .ect | Action: Next Scre                                | en//                 | IA           |          |         |         |         |        |

At the <u>Select Action</u> prompt, type <u>IA</u> to install the dialog: <u>VA-OSP DBT IND</u> Select Action: Next Screen// <u>IA</u> Install All Install reminder dialog and all components with no further changes: Y// <u>Yes</u>

| Packe | d reminder dialog: VA-OSP DBT IND [NATIONAL DIALOG]    |                |        |  |  |  |  |  |  |
|-------|--------------------------------------------------------|----------------|--------|--|--|--|--|--|--|
| VA-0S | P DBT IND (reminder dialog) installed from exchange fi | ile.           |        |  |  |  |  |  |  |
| Item  | Seq. Dialog Findings                                   | Туре           | Exists |  |  |  |  |  |  |
| 1     | VA-OSP DBT IND                                         | dialog         | Х      |  |  |  |  |  |  |
|       |                                                        |                |        |  |  |  |  |  |  |
| 2     | 10 VA-GP OSP DBT IND NOTE                              | group          | Х      |  |  |  |  |  |  |
|       | Finding: *NONE*                                        |                |        |  |  |  |  |  |  |
| 3     | 10.10 VA-OSP DBT IND VERSION                           | element        | Х      |  |  |  |  |  |  |
|       | Finding: MH EBP TEMPLATE (HEALTH FACTOR)               |                | Х      |  |  |  |  |  |  |
| 4     | 10.15 VA-BLANK LINE DIALOG & NOTE                      | element        | Х      |  |  |  |  |  |  |
|       | Finding: *NONE*                                        |                |        |  |  |  |  |  |  |
| 5     | 10.20 VA-OSP DBT DESCRIPTION                           | element        | Х      |  |  |  |  |  |  |
|       | Finding: *NONE*                                        |                |        |  |  |  |  |  |  |
| 6     | 10.25 VA-BLANK LINE DIALOG & NOTE                      | element        | Х      |  |  |  |  |  |  |
|       | Finding: *NONE*                                        |                |        |  |  |  |  |  |  |
| 7     | 10.30 VA-GP OSP DBT IND SESSION TYPE                   | group          | Х      |  |  |  |  |  |  |
|       | Finding: *NONE*                                        |                |        |  |  |  |  |  |  |
| 8     | 10.30.10 VA-GP OSP DBT IND EARLY SESSION               | group          | X      |  |  |  |  |  |  |
| +     | + Next Screen - Prev Screen ?? More Actions            |                |        |  |  |  |  |  |  |
| DD    | Dialog Details DT Dialog Text IS Ir                    | istall Selecte | d      |  |  |  |  |  |  |
| DF    | Dialog Findings DU Dialog Usage QU Qu                  | it             |        |  |  |  |  |  |  |
| DS    | Dialog Summary IA Install All                          |                |        |  |  |  |  |  |  |
| Selec | Select Action: Next Screen// Q                         |                |        |  |  |  |  |  |  |

**You will be promped to install the 4th reminder dialog component (VA-OSP DBT GRP).** You will choose to install all even though some components may have an X to indicate that they exist.

| Pacl | ked | remir | nder dialog:                 | VA-OSF        | P DBT GRP [N | IATI0 | NAL C | IALOG] |         |         |        |
|------|-----|-------|------------------------------|---------------|--------------|-------|-------|--------|---------|---------|--------|
| Ite  | em  | Seq.  | Dialog Findi                 | ngs           |              |       |       |        |         | Туре    | Exists |
|      | 1   | VA-(  | DSP DBT GRP                  |               |              |       |       |        | C       | dialog  |        |
| 2    | 2   | 10 V/ | A-GP OSP DBT<br>Finding: *NO | GRP NC<br>NE* | DTE          |       |       |        |         | group   |        |
| ;    | 3   | 10.10 | 0 VA-OSP DBT                 | GRP VE        | RSION        |       |       |        | el      | Lement  |        |
|      |     |       | Finding: VA-                 | OSP DE        | ST GRP NOTE  | (HEA  | LTH F | ACTOR) |         |         | Х      |
|      |     |       | Add. Finding                 | : MH E        | EBP TEMPLATE | E (HE | ALTH  | FACTOR | )       |         | Х      |
| 4    | 4   | 10.15 | 5 VA-BLANK LI                | NE DIA        | ALOG & NOTE  |       |       |        | el      | Lement  | Х      |
|      |     |       | Finding: *NO                 | NE*           |              |       |       |        |         |         |        |
|      | 5   | 10.20 | 0 VA-OSP DBT                 | DESCRI        | IPTION       |       |       |        | el      | lement  | Х      |
|      |     |       | Finding: *NO                 | NE*           |              |       |       |        |         |         |        |
| (    | 6   | 10.30 | 0 VA-OSP DBT                 | GRP DA        | ATE TIME     |       |       |        | el      | Lement  |        |
|      |     |       | Finding: *NO                 | NE*           |              |       |       |        |         |         |        |
|      | 7   | 10.35 | 5 VA-BLANK LI                | NE DIA        | ALOG & NOTE  |       |       |        | el      | Lement  | Х      |
|      |     |       | Finding: *NO                 | NE*           |              |       |       |        |         |         |        |
| +    |     | +     | Next Screen                  | - Pr          | rev Screen   | ??    | More  | Action | S       |         |        |
| DD   | D   | ialog | Details                      | DT            | Dialog Tex   | (t    |       | IS     | Install | Selecte | d      |
| DF   | D   | ialog | Findings                     | DU            | Dialog Usa   | ige   |       | QU     | Quit    |         |        |
| DS   | D   | ialog | Summary                      | IA            | Install A    | 1     |       |        |         |         |        |
| Sel  | ect | Actio | on: Next Scre                | en// I        | IA A         |       |       |        |         |         |        |

At the <u>Select Action</u> prompt, type <u>IA</u> to install the dialog: <u>VA-OSP DBT GRP</u> Select Action: Next Screen// <u>IA</u> Install All Install reminder dialog and all components with no further changes: Y// Yes

| Packed      | reminder dialog: VA-OSP DBT GRP [NATIONAL DIALOG]       |             |        |
|-------------|---------------------------------------------------------|-------------|--------|
| VA-0SP      | DBT GRP (reminder dialog) installed from exchange file. |             |        |
| <u>Item</u> | Seq. Dialog Findings                                    | Туре        | Exists |
| 1           | VA-OSP DBT GRP                                          | dialog      | Х      |
|             |                                                         |             |        |
| 2           | 10 VA-GP OSP DBT GRP NOTE                               | group       | Х      |
|             | Finding: *NONE*                                         |             |        |
| 3           | 10.10 VA-OSP DBT GRP VERSION                            | element     | Х      |
|             | Finding: VA-OSP DBT GRP NOTE (HEALTH FACTOR)            |             | Х      |
|             | Add. Finding: MH EBP TEMPLATE (HEALTH FACTOR)           |             | Х      |
| 4           | 10.15 VA-BLANK LINE DIALOG & NOTE                       | element     | Х      |
|             | Finding: *NONE*                                         |             |        |
| 5           | 10.20 VA-OSP DBT DESCRIPTION                            | element     | Х      |
|             | Finding: *NONE*                                         |             |        |
| 6           | 10.30 VA-OSP DBT GRP DATE TIME                          | element     | Х      |
|             | Finding: *NONE*                                         |             |        |
| 7           | 10.35 VA-BLANK LINE DIALOG & NOTE                       | element     | Х      |
|             | Finding: *NONE*                                         |             |        |
| +           | + Next Screen - Prev Screen ?? More Actions             |             |        |
| DD D        | ialog Details DT Dialog Text IS Insta                   | ll Selected | k      |
| DF D        | ialog Findings DU Dialog Usage QU Quit                  |             |        |
| DS D        | ialog Summary IA Install All                            |             |        |
| Select      | Action: Next Screen// Q                                 |             |        |

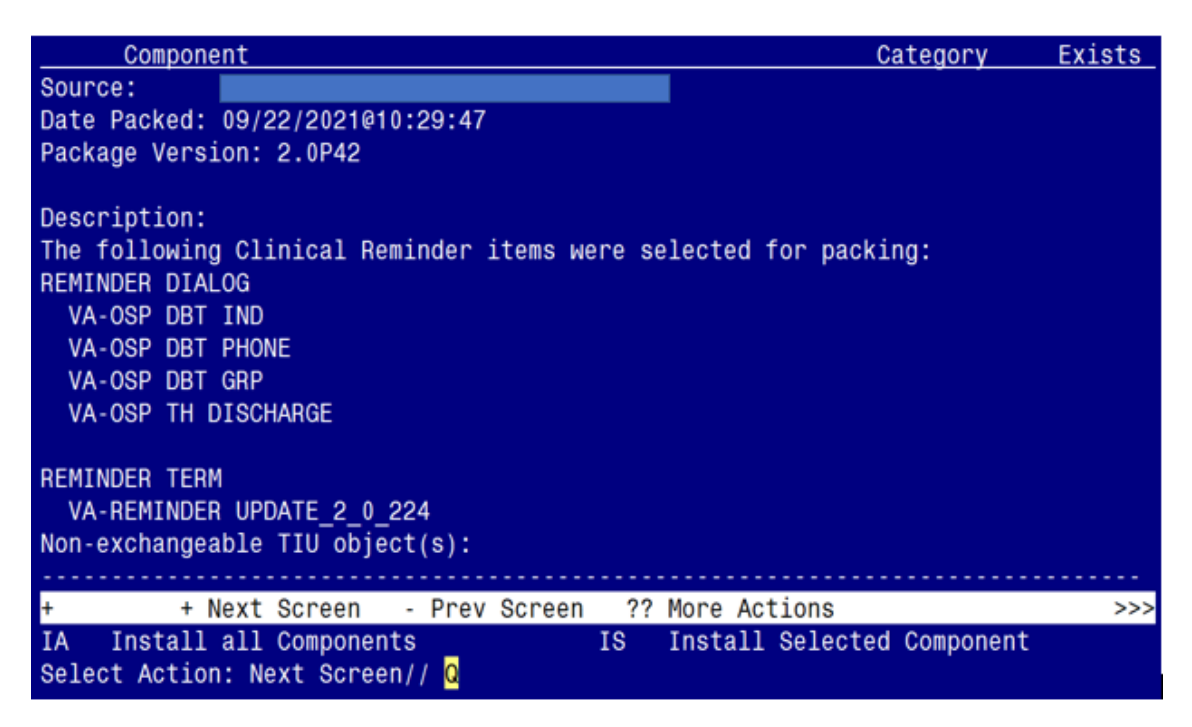

You will then be returned to this screen. At the <u>Select Action</u> prompt, type <u>Q</u>.

Install complete.

## **Post Installation**

1. Make the Dialog template available to be attached to a Personal or Shared template or to be able to attach the dialog to a progress note title.

Select Reminder Managers Menu <TEST ACCOUNT> Option: CP CPRS Reminder Configuration

- CA Add/Edit Reminder Categories
- CL CPRS Lookup Categories
- CS CPRS Cover Sheet Reminder List
- MH Mental Health Dialogs Active
- PN Progress Note Headers
- RA Reminder GUI Resolution Active
- TIU TIU Template Reminder Dialog Parameter
- DEVL Evaluate Coversheet List on Dialog Finish
- DL Default Outside Location
- PT Position Reminder Text at Cursor
- LINK Link Reminder Dialog to Template
- TEST CPRS Coversheet Time Test
- NP New Reminder Parameters
- GEC GEC Status Check Active
- WH WH Print Now Active

Select CPRS Reminder Configuration <TEST ACCOUNT> Option: TIU TIU Template Reminder Dialog Parameter

Reminder Dialogs allowed as Templates may be set for the following:

| 1 | User     | USR | [choose from NEW PERSON]      |
|---|----------|-----|-------------------------------|
| 3 | Service  | SRV | [choose from SERVICE/SECTION] |
| 4 | Division | DIV | [SALT LAKE CITY]              |
| 5 | System   | SYS | [NATREM.FO-SLC.MED.VA.GOV]    |

Enter selection: **5** *Choose the appropriate number for your site. Your site may do this by System or other levels. The example below uses SYSTEM level.* 

Setting Reminder Dialogs allowed as Templates for System: NATREM.FO-SLC.MED.VA.GOV Select Display Sequence: ?

- 245 VA-OSP DBT PHONE
- 246 VA-TELESTROKE RN TRIAGE-ACUTE STROKE

When you type a question mark above, you will see the list of #'s (with dialogs) that are already taken. Choose a number **NOT** on this list. For this example, 247 is not present so I will use 247.

Select Display Sequence: 247

Are you adding 247 as a new Display Sequence? Yes// YES

Display Sequence: 247// <Enter> 247 Clinical Reminder Dialog: VA-OSP DBT GRP ...OK? Yes// <Enter> (Yes)

reminder dialog NATIONAL

### Repeat the above actions to add the following three additional reminder dialogs:

- VA-OSP DBT IND
- VA-OSP DBT PHONE
- VA-OSP TH DISCHARGE

### 2. Setup of Note Titles.

Create the following note titles to associate with the reminder dialogs:

- DIALECTICAL BEHAVIOR THERAPY SKILLS GROUP
- DIALECTICAL BEHAVIOR THERAPY INDIVIDUAL SESSION
- DIALECTICAL BEHAVIOR THERAPY PHONE COACHING

VHA Enterprise Standard Title: **PSYCHOLOGY NOTE** 

### SUICIDE PREVENTION TELEHEALTH DISCHARGE SUMMARY

VHA Enterprise Standard Title: MENTAL HEALTH TELEHEALTH NOTE

You can add these to the document class containing your psychology note titles.

*Note:* Comprehensive information on Creating new Document Classes and Titles can be found beginning on page 54 of the TIU/ASU Implementation Guide at the following link: <u>http://www.va.gov/vdl/documents/Clinical/CPRS-Text\_Integration\_Utility\_(TIU)/tiuim.pdf</u>

### 3. Associate the four reminder dialogs with the four note titles in CPRS

In CPRS, open the Template Editor, expand Document Titles, select the appropriate folder (if applicable), then click New Template (top right-hand corner).

a. For Reminder Dialog VA-OSP DBT GRP

Type in the following information:

Name: **DIALECTICAL BEHAVIOR THERAPY SKILLS GROUP** Template Type: **Reminder Dialog** Reminder Dialog: **VA-OSP DBT GRP** 

Next, type in the Associated Title name – **DIALECTICAL BEHAVIOR THERAPY SKILLS GROUP** – then click Apply.

| 2 Templete Editor                                                                                                    |                                   |                                                                                              |                                                                                                    | ~     |
|----------------------------------------------------------------------------------------------------|-----------------------------------|----------------------------------------------------------------------------------------------|----------------------------------------------------------------------------------------------------|-------|
| Litt årten Jook<br>Dared Templeter<br>V 🛃 Dougenet Stin                                                                                                    | Demonal Templates                 | Biew Template Shared Template Properties Name Protect Track Researce Template Satura Connexe |                                                                                                    |       |
| DIALECTICAL BENAVICE INTERAMY RELATIONED LESSON     DIALECTICAL BENAVICE INTERAMY REVIORE COACHING     DIALECTICAL BENAVICE THERAMY REVORE COACHING     SUICEC REVENTION TELEMACTIC DISCHARES UNLABAY     ADDICIDER INDERTICATION OF NONNA RAKATIS     Casy                                                                                                    |                                   | Template Type:<br>Reminder Dalog<br>Zigbie                                                   | The Crip Del Crip                                                                                                    | ×     |
| COGNITIVE ETHANDOWN THERMIN SUICCE PRIVILATION     THERMINE RELATION THERMIN SUICCE PRIVILATION     PRICE INTERCENTIANE     PRICE INTERCENTIANE     PRICE INTERCENTIANE     PRICE INTERCENTIANE     PRICE INTERCENTIANE     PRICE INTERCENTIANE     PRICE INTERCENTIANE     PRICE     PRICE INTERCENTIANE     PRICE     PRICE |                                   | Templates<br>Dragger<br>Esclude from<br>Goug<br>Bollesplate                                  | Display Cody<br>Display Cody<br>Display Cody<br>Profered Coding Ress<br>Or a turn Drip<br>Trick Display Ress<br>Stank Lines to Inself Ladvasan |       |
| Bitle Indone     Bruce Children      Bruce Children                                                                                                    | 2 Note junction (⊉ (\$1) Exists X |                                                                                              |                                                                                                    |       |
| ፼ Egit Shared Templates □ Shgw Template Notes                                                                                                    |                                   |                                                                                              | OK Canod                                                                                                    | 10114 |

**b.** For Reminder Dialog **VA-OSP DBT IND** 

Type in the following information: Name: **DIALECTICAL BEHAVIOR THERAPY INDIVIDUAL SESSION** Template Type: **Reminder Dialog** Reminder Dialog: **VA-OSP DBT IND** 

Next, type in the Associated Title name – **DIALECTICAL BEHAVIOR THERAPY INDIVIDUAL SESSION** – then click Apply.

| 🛃 Templete Editor                                                                                                    |                                          |                                                | - 0                                                                                                    |
|----------------------------------------------------------------------------------------------------|------------------------------------------|------------------------------------------------|----------------------------------------------------------------------------------------------------|
| Edit Antion Taola<br>Devent Provides<br>V Sourceast Tables                                                                                                    | Personal Templates<br>> - 🛐 My Templates | Shared Template Pr<br>Naga: DIALEC             | Bins Template<br>sperties<br>Inc.al BENKINDR THERAPI INDIVIDUAL SESS                                                                |
| DIFFECTION BEHAVIOR THERAP REMOVAL SESSON     DIFFECTION BEHAVIOR THERAPY PHONE COLORING     SUBJECTION BEHAVIOR THERAPY PHONE COLORING     SUBJECTION OF MOVIE THERAPY     RADIOLOGY REPORTATION OF MOVIE                                                                                                    |                                          | Template Type:<br>Reminder Dialogi<br>Ø Aglive | Tai-Ora Del Ind                                                                                                    |
| COUNTY ETHNOLOGUE THEADS BUILDE FERVENTION<br>TELEFICE IN THE CALCUTE CENCE<br>FREE HERE SUCCEMENT<br>MAKE HERE SUCCEMENT<br>MOVEL COMMENDATION IF<br>WOULD COMMENDATIONERITY ASSESSMENT<br>WILL HERE SUCCEMENT ASSESSMENT<br>WILL HERE SUCCEMENT ASSESSMENT<br>WILL HERE SUCCEMENT ASSESSMENT<br>WILL HERE SUCCEMENT ASSESSMENT<br>WILL HERE SUCCEMENT ASSESSMENT<br>WILL HERE SUCCEMENT ASSESSMENT<br>WILL HERE SUCCEMENT ASSESSMENT | •                                        | Tempotes<br>Drager                             | Dayley, Crity<br>Day Show Fire Line<br>Day Show Fire Line<br>Day Day Show Trity<br>Rick Dalog Terro<br>Back Jines to Invest<br>Back |
| Bide Inadiae     Accordance Title      Directoria, BDHAVIOR THERAPY INDIVIDUAL SESSION                                                                                                    | 🖉 Hide Jaadise 🕸 🕸 Dais                  | aΧ                                             |                                                                                                    |
|                                                                                                    |                                          |                                                |                                                                                                    |
|                                                                                                    |                                          |                                                |                                                                                                    |
| Edit Shared Templates                                                                                                    |                                          |                                                | OK Cancel Act                                                                                                    |

c. For Reminder Dialog VA-OSP DBT PHONE

Type in the following information: Name: **DIALECTICAL BEHAVIOR THERAPY PHONE COACHING** Template Type: **Reminder Dialog** Reminder Dialog: **VA-OSP DBT PHONE** 

Next, type in the Associated Title name – **DIALECTICAL BEHAVIOR THERAPY PHONE COACHING** – then click Apply.

| Lett Advin Tank       Jew Template         Development Template       Started Template         Distances Their       Distances         Distances       Distances         Distances       Distances                                                                                                    | S Tarrolata Editor                                                                                                    |                      |                                                           |                                                                                                    | 1 ¥ |  |
|----------------------------------------------------------------------------------------------------|----------------------------------------------------------------------------------------------------|----------------------|-----------------------------------------------------------|----------------------------------------------------------------------------------------------------|-----|--|
| Duktoriou strukowa internet skala skala sk | Litt Adian Jook<br>Dweet Templates                                                                                                    | Demonal Templates    | Shared Template Pr                                        | Shared Template Properties                                                                                                    |     |  |
| Construction induces induces i | DIALECTICAL SHAVER HERINF SKILLS GROUP<br>DIALECTICAL SHAVER HERINF ROCKELLS SSOON<br>DIALECTICAL SHAVER HERINF ROCKE COACHING<br>SALECTICAL SHAVER HERINF ROCKE COACHING<br>SALECTICAL SHAVER HERINF ROCKE COACHING<br>SALECTICAL SHAVER HERINF ROCKE COACHING<br>SALECTICAL SHAVER HERINF ROCKE COACHING<br>SALECTICAL SHAVER HERINF ROCKE COACHING<br>SALECTICAL SHAVER HERINF ROCKE COACHING<br>SALECTICAL SHAVER HERINF ROCKE COACHING<br>SALECTICAL SHAVER HERINF ROCKE COACHING<br>SALECTICAL SHAVER HERINF ROCKE COACHING<br>SALECTICAL SHAVER HERINF ROCKE COACHING<br>SALECTICAL SHAVER HERINF<br>SALECTICAL SHAVER HERINF ROCKE COACHING<br>SALECTICAL SHAVER HERINF ROCKE COACHING SALECTICAL SHAVER HERINF<br>SALECTICAL SHAVER HERINF ROCKE COACHING HERINF<br>SALECTICAL SHAVER HERINF ROCKE COACHING HERINF<br>SALECTICAL SHAVER HERINF ROCKE COACHING HERINF<br>SALECTICAL SHAVER HERINF<br>SALECTICAL SHAVER HERINF<br>SALECTICAL SHAVER HERINF<br>SALECTICAL SHAVER HERINF<br>SALECTICAL SHAVER HERINF<br>SALECTICAL SHAVER HERINF<br>SALECTICAL SHAVER HERINF | Casy                 | Template Type:<br>Reminder Stalog<br>Zießber              | Reminder Dialog<br>Ve-Oxp Dat Phone                                                                                                    |     |  |
| 2 Bide Inadike                                                                                                    | THEFTERSE BY TRACE ADDITE THOSE     THEFTERSE BY TRACE ADDITE THOSE     PHOL NET CONTROL OF THE THOSE     PHOL NET CONTROL OF THE THE ADDITION     MOVED CONTROL OF THE THE ADDITION     WARD CONTROL OF THE THE ADDITION     WARD CONTROL OF THE THE ADDITION     WARD CONTROL OF THE THE ADDITION     WARD CONTROL OF THE THE ADDITION                                                                                                    |                      | Emplates<br>Drager<br>Epitude from<br>Goop<br>Bollenplate | Display-Drip<br>Drip Show First Line<br>Indeet Daving terms<br>Dree hers Drip<br>Hide Daving terms<br>Dree hers Drip<br>Hide Daving terms |     |  |
|                                                                                                    | Bide Inactive     Distance      Distance      Distanc                                                                                                    | 2 Hde jaatlier 😤 🖗 🔤 | ers X                                                     |                                                                                                    |     |  |
|                                                                                                    |                                                                                                    |                      |                                                           |                                                                                                    |     |  |

d. For Reminder Dialog VA-OSP TH DISCHARGE

Type in the following information: Name: SUICIDE PREVENTION TELEHEALTH DISCHARGE SUMMARY Template Type: Reminder Dialog Reminder Dialog: VA-OSP TH DISCHARGE

Next, type in the Associated Title name – **SUICIDE PREVENTION TELEHEALTH DISCHARGE SUMMARY** – then click Apply.

| alor noth                                                                                                    |                            |                                                              | jjew Tempiate                                                                                                    |   |  |  |
|----------------------------------------------------------------------------------------------------|----------------------------|--------------------------------------------------------------|----------------------------------------------------------------------------------------------------|---|--|--|
| hered Templates                                                                                                    | Dersonal Templates         | Shared Template Pr<br>Name: SUICO                            | Shared Template Properties<br>Name: SUCCE REVENTION TELEVENTH DISCHARGE SUMMAR                                                        |   |  |  |
| DALECTICAL BEHAVIOR THERAPY SILLS SECLE     DALECTICAL BEHAVIOR THERAPY NON-CALL SISSON     DALECTICAL BEHAVIOR THERAPY PROME COACHING     SUCCE REVENTION THERAPY PROME COACHING     SUCCE REVENTION THERAPY PROME COACHING     SUCCE REVENTION THERAPY NON-COACHING     SUCCE REVENTION THERAPY NON-COACHING     SUCCE REVENTION THERAPY PROME COACHING     SUCCE REVENTION THERAPY PROME COACHING     SUCCE REVENTION THERAPY NON-COACHING     SUCCE REVENTION THERAPY PROME COACHING     SUCCE REVENTION THERAPY PROME COACHING     SUCCE REVENTION THERAPY PROME COACHING     SUCCE REVENTION THERAPY NON-COACHING     SUCCE REVENTION THERAPY PROME COACHING     SUCCE REVENTION THERAPY PROME COACHING     SUCCE REVENTION THERAPY PROME COACHING     SUCCE REVENTION THERAPY PROME COACHING     SUCCE REVENTION THERAPY PROME COACHING     SUCCE REVENTION THERAPY PROME COACHING     SUCCE REVENTION THERAPY PROME COACHING     SUCCE REVENTION THERAPY PROME COACHING     SUCCE REVENTION THERAPY PROME COACHING                                                                                                    |                            | Templete Type:<br>Reminder Skalog<br>Agtive                  | Reninder Dialog<br>Va-Osp Th Discharge                                                                                                | 1 |  |  |
| COUNTRY ETMOCRACTER/IF UNDER THE OFFICE OFFICE OFFI | •                          | Tompfattes<br>Dinger<br>Egshade from<br>Group<br>Beilespiele | Explay Dry<br>Orly Show Fit Line<br>Indeer D alog haves<br>One have Only<br>Field Statightees<br>Sands (Janes to Insert Mesons) Heres |   |  |  |
| 1 pide Inactive ★ € Delifie X<br>unactived Thes SUCCOL PREVENTION TELEVENDID OSCHARCE SUMMARY                                                                                                    | 2 Hide justite (1) (1) (1) | ser X                                                        |                                                                                                    |   |  |  |

#### 4. Add Data Objects to Elements

- a. Element VAL-OSP DBT HOME ADDRESS
  - Add your facility's local data object for <u>PATIENT ADDRESS</u> into the DIALOG/PROGRESS note text field.

| NAME: VAL-OSP DBT HOME ADDRESS                              |
|-------------------------------------------------------------|
| DISABLE:                                                    |
| CLASS: LOCAL//                                              |
| SPONSOR: VHA OFFICE OF MENTAL HEALTH AND SUICIDE PREVENTION |
| //                                                          |
| REVIEW DATE:                                                |
| RESOLUTION TYPE:                                            |
| ORDERABLE ITEM:                                             |
| FINDING ITEM:                                               |

Additional findings: none Select ADDITIONAL FINDING: DIALOG/PROGRESS NOTE TEXT: Home: **\*\*INSERT PATIENT ADDRESS OBJECT\*\*** 

#### **b.** Element - VAL-OSP DBT PHONE

 Add your facility's local data object for <u>PATIENT PHONE</u> into the DIALOG/PROGRESS note text field.

NAME: VAL-OSP DBT PHONE DISABLE: CLASS: LOCAL// SPONSOR: VHA OFFICE OF MENTAL HEALTH AND SUICIDE PREVENTION // REVIEW DATE: RESOLUTION TYPE: ORDERABLE ITEM: FINDING ITEM:

Additional findings: none Select ADDITIONAL FINDING: DIALOG/PROGRESS NOTE TEXT: Phone: \*\*INSERT PATIENT PHONE OBJECT\*\*